Saint Clairmont

### Χ

### FAIRE

## Retailer Gids

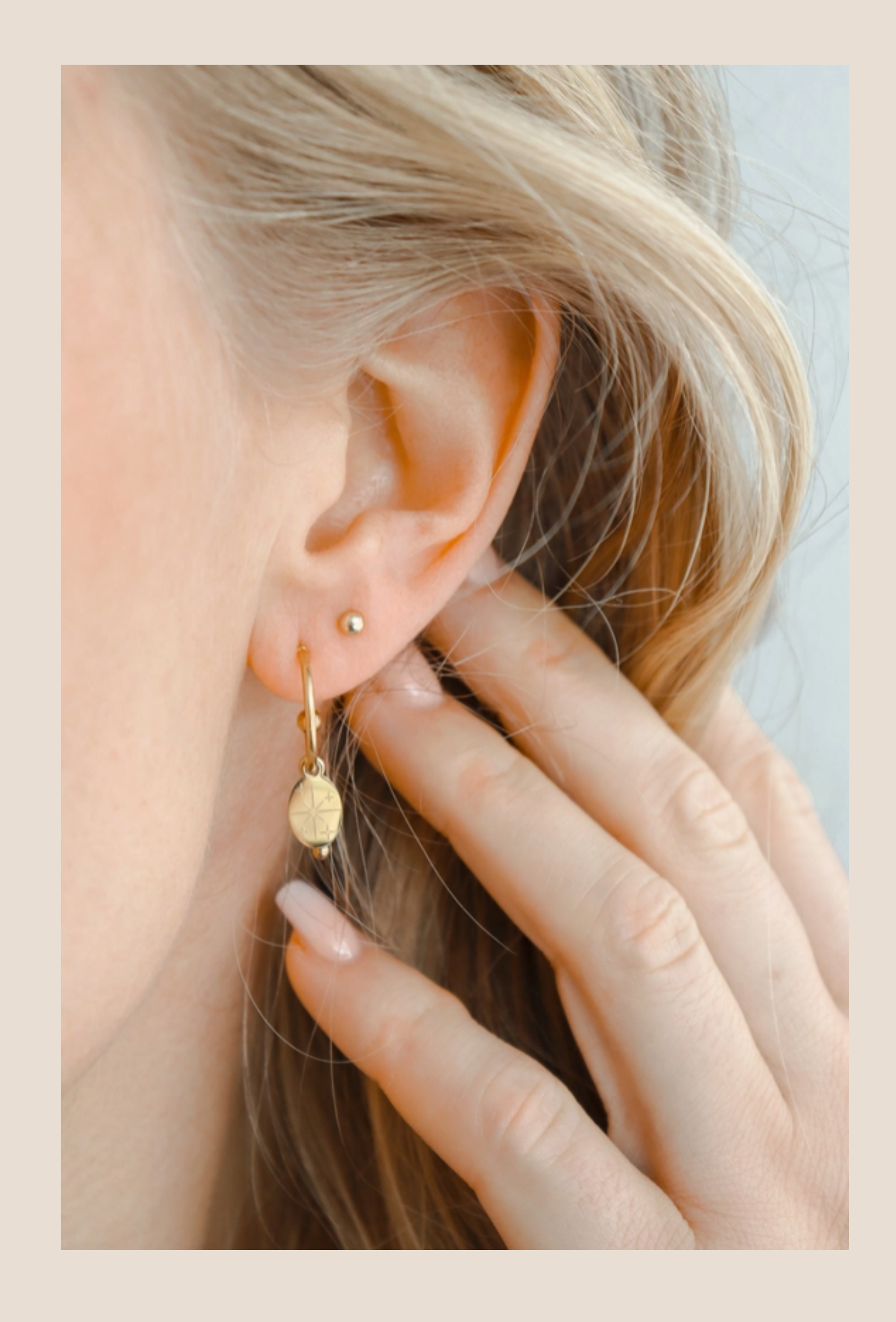

# Faire - Wat is het?

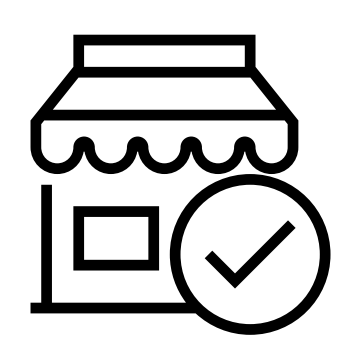

Een internationaal B<sub>2</sub>B-platform voor onafhankelijke merken en retailers

Opricht in 2017 en actief in Noord-Amerika (VS en Canada), West-Europa, Australië en Nieuw-Zeeland (je kunt de lijst van landen waar Faire beschikbaar is <u>hier</u> vinden).

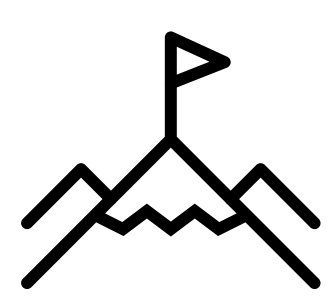

We hebben één missie: onafhankelijke retailers helpen.

Met onze wereldwijde gemeenschap en de kracht van technologie helpt Faire de groei van ondernemers overal te stimuleren. Via onze app of website willen we je helpen de beste producten voor je winkel te ontdekken, je voorraad gemakkelijk te beheren en naadloze herbestellingen te faciliteren.

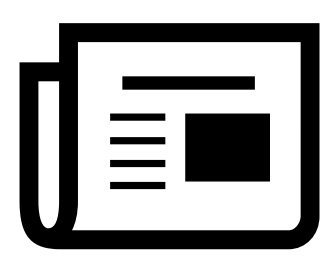

Vind ons in de pers. Yahoo - Shopify & Faire Modern Retail

### Millions of products sold each year

### 100,000 brands selling on Faire

50,000 cities with Faire retailers

7M connections introduced on Faire

# Faire - Waarom je je moet aanmelden

Alles op één plek.

Via Faire kun je eenvoudig je voorraad, bestellingen en nabestellingen beheren met slechts een paar simpele klikken - via onze app (iOS of Android) of website.

**2** 100,000+ nieuwe merken om uit te kiezen voor jouw winkel Stel een unieke selectie van producten samen die jouw winkel doen opvallen. Op Faire vindt je miljoenen producten van over de hele wereld!

Pro tip!

Meld je aan met de Faire Direct-link van een merk voor 1 jaar gratis verzending. 3

Wanneer je je aanmeldt via de Faire Direct-link van een merk, ontvang je 1 jaar gratis verzending voor al je bestellingen bij dit merk op Faire, en 50% korting (tot €100) op je eerste bestelling bij hen. Van ons!

**4** Flexibele betalingsvoorwaarden.

Je kunt nu kopen en later betalen - zonder kosten (of druk).

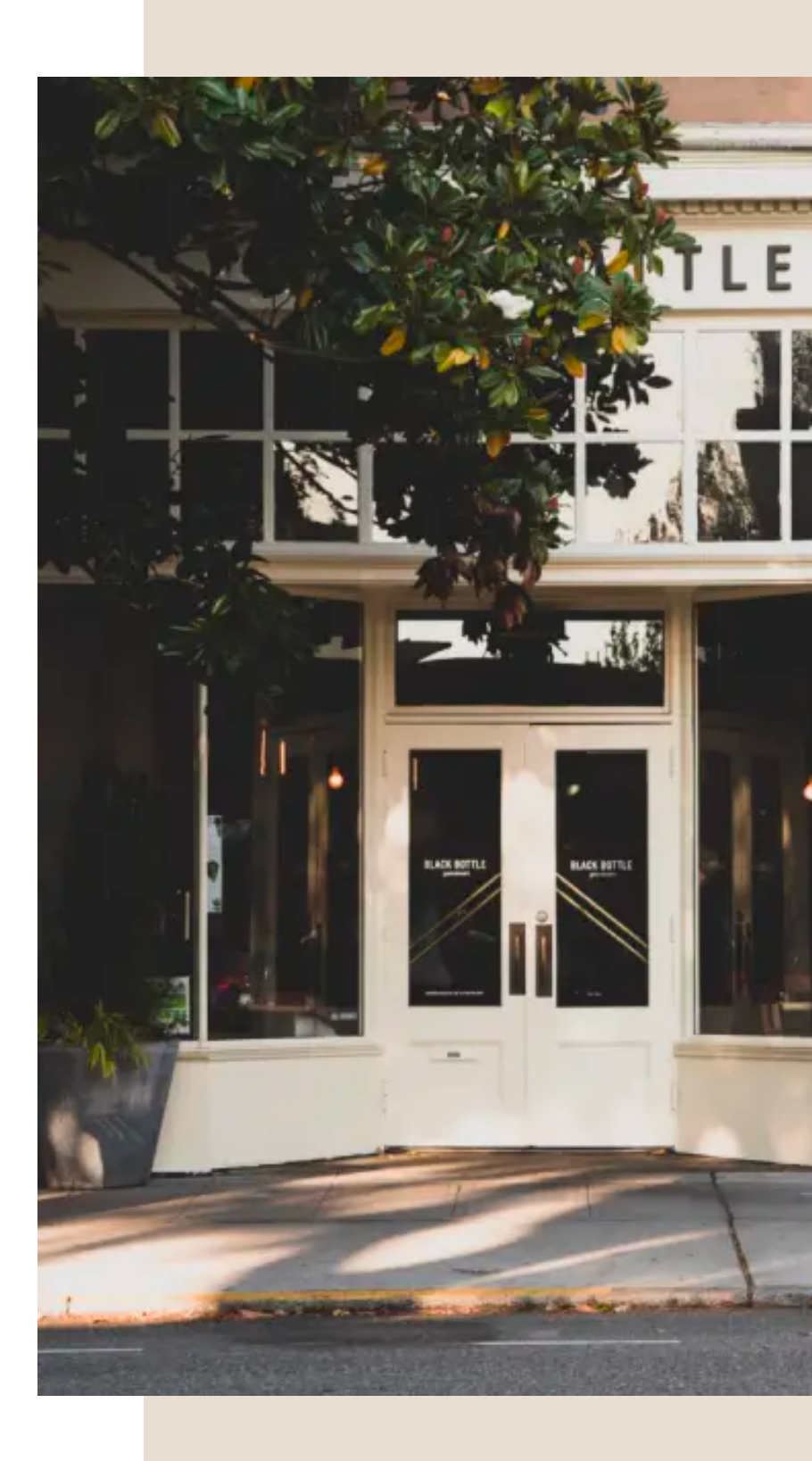

# Faire - Klik op de Faire Direct link

Stap 1

Klik op Saint Clairmont's unieke Faire Direct link:

www.faire.com/direct/saintclairmont

Voeg je bedrijfs e-mailadres toe

Klik op "Get started for free"

Tip: Bekijk dit Nederlands filmpje met uitleg over registreren

| L      | 阙 × FAIRE                                                                                                    | × |        |
|--------|----------------------------------------------------------------------------------------------------|---|--------|
| od     | Shop Saint Clairmont<br>Join today and get 50% off on your first order and 1 year of<br>free shipping—covered by Faire.*                                                                                                    |   | 0) a   |
| L      | Business email address<br>you@yourstore.com                                                                                                    |   |        |
| or ret | Get started for free                                                                                                    |   | n only |
|        | <u>Sign in</u><br>or                                                                                                    |   |        |
|        | G Continue with Google                                                                                                    |   | ND H   |
| ε.     | Are you a brand? Sign up to sell on Faire                                                                                                    |   |        |
| L      | *Available for retailers who are new to Faire. Max discount of €100 & 1<br>year of free shipping with Malagoon only. Expires 7 days after signup. By<br>proceeding, you're agreeing to our <u>Terms</u> and <u>Privacy Policy</u> |   |        |
|        |                                                                                                    |   |        |

# Faire - Vul je gegevens in

### Stap 2

Vul de gevraagde informatie in. Met deze informatie kan Faire jouw profiel aanmaken.

Als je klaar bent, klik je op "Next"/"Volgende"

Volg de volgende stappen - Faire zal je vragen stellen over je winkel, wat je graag koopt en welke voorkeuren je hebt. Al deze informatie helpt ons om je ervaring te personaliseren.

#### Je kunt het aanmeldingsproces volgen

| 1                  | 2                                                            | 3                 |
|--------------------|--------------------------------------------------------------|-------------------|
| You                | Business                                                     | Store             |
| Welco              | ome!                                                         |                   |
| Let's start b      | by getting to know you                                       |                   |
| First Name         |                                                              |                   |
| Mijn naa           | m                                                            |                   |
| Last Name          |                                                              |                   |
| Mijn ach           | ternaam                                                      |                   |
| Create a Pa        | assword                                                      |                   |
| •••••              |                                                              | ø                 |
| Minimum 8 C        | Characters                                                   |                   |
| Mobile Pho         | ne Number (optional) 🕕                                       |                   |
| +31 ~              | 611111111                                                    |                   |
| Standard me        | ssage rates apply                                            |                   |
| Country/Re         | gion                                                         |                   |
| Netherla           | nds                                                          | ~                 |
| Language           |                                                              |                   |
| Nederlar           | nds                                                          | ~                 |
| Opt out<br>prefere | t of emails with the latest from Faire. You<br>nces anytime. | u can change your |
|                    |                                                              |                   |

# Faire - Je account is aangemaakt!

### Stap 3

Op dit punt zie je dat je registratie is voltooid en dat je account is aangemaakt. Goed gedaan!

Klik op "Begin met winkelen" om te verkennen en je bestelling te plaatsen

#### Let op:

Ons accountverificatieteam kan contact met je opnemen om je informatie te verifiëren en de geldigheid van je profiel te controleren. Je ontvangt een e-mail en ziet een banner op je profiel als dat het geval is. <u>Er kunnen meer documenten gevraagd</u> worden, zoals een KVK en een bewijs van winkelpandhuur.

We voeren deze extra controles uit om merken te beschermen en ervoor te zorgen dat onze Faire-gemeenschap goed functioneert. <u>Reageer op al deze mails</u>: zodra je deze verificatie hebt doorlopen, komen jouw bestellingen binnen.

#### FAIRE

 $\times$ 

#### Gefeliciteerd Retailer!

Je kunt nu beginnen met inkopen op Faire Vul je voorraad vandaag nog aan met 50% korting op je eerste bestelling en 1 jaar gratis verzending bij \*MERK\*

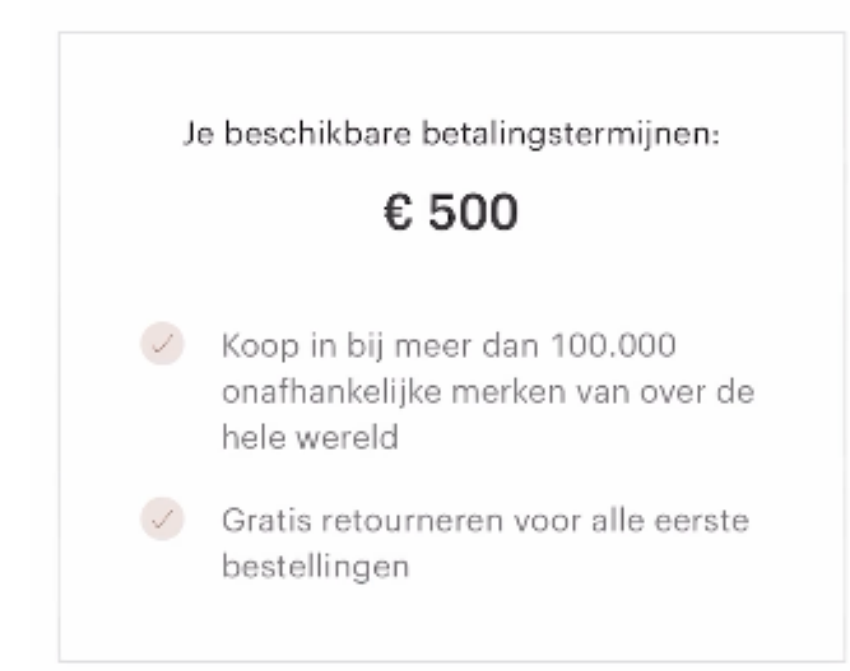

We verifiëren alle Faire-accounts. We kunnen contact met je opnemen als we meer informatie nodig hebben.

Begin met winkelen

# Faire - Plaats jouw bestelling

FAIRE

#### Welcome back, Anne-Claire Categories for you

### Welkom op Faire!

Maak kennis met je nieuwe Faire-portaal! Je kunt instellingen openen, merken toevoegen, producten opslaan...

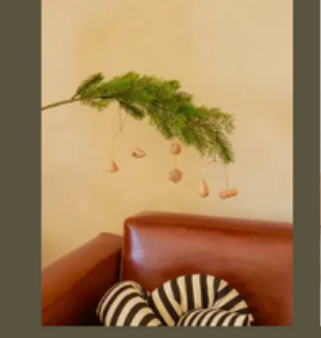

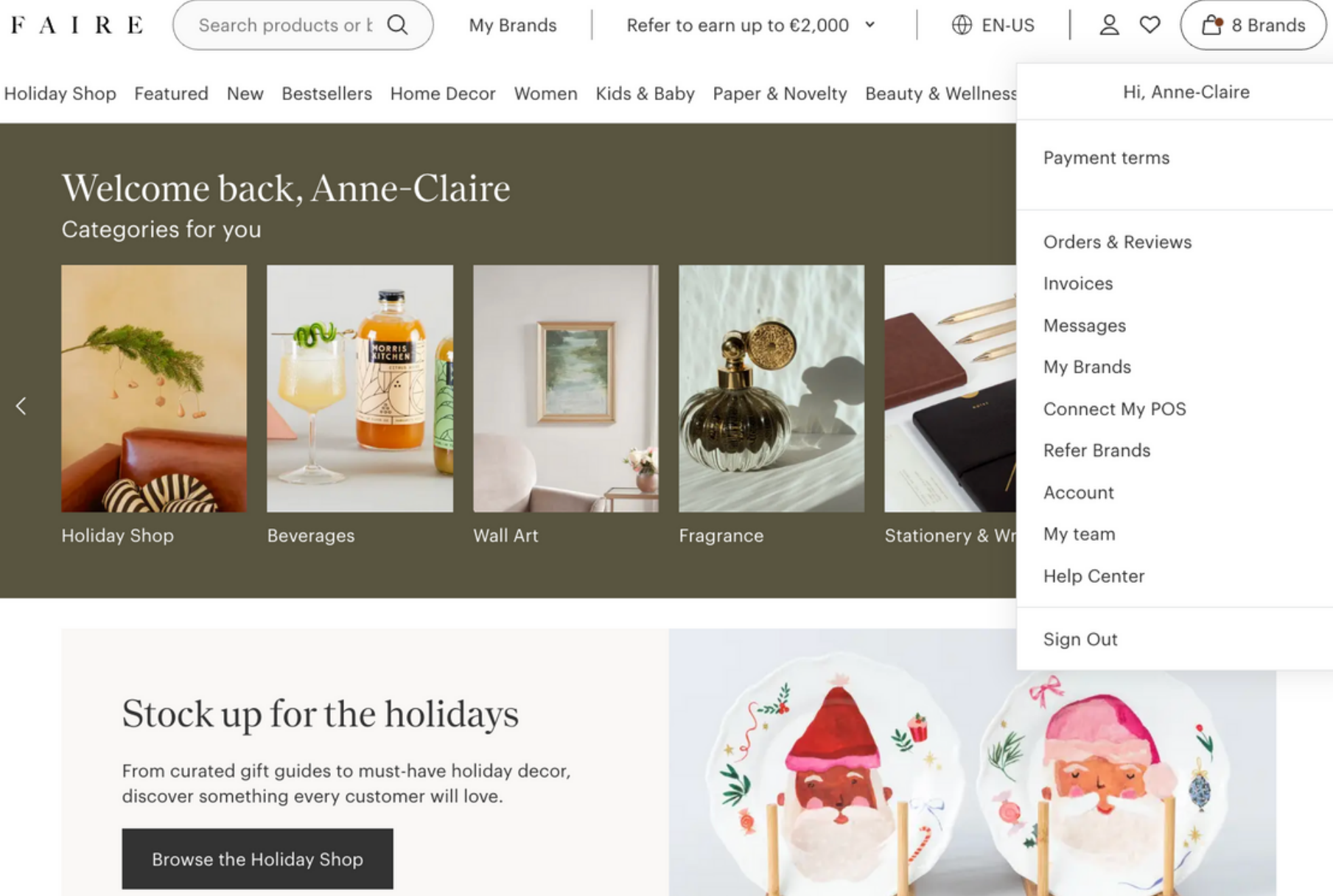

Holiday Shop

#### Stock up for the holidays

discover something every customer will love.

Browse the Holiday Shop

\*De tekst in dit voorbeeld is in het Engels, maar je kunt alles in het Nederlands zien & bestellen!

# Faire - Plaats jouw bestelling

### Plaats jouw 1e bestelling bij Saint Clairmont

Maak gebruik van 50% korting (tot €100) en gratis verzending op Saint Clairmont. Registreer je via hun link, zoek ze op in de zoekbalk en begin producten aan je winkelmandje toe te voegen...

| Zoek op Saint                             | Clairmont:                                            |                                                     |                                |                                             |
|-------------------------------------------|-------------------------------------------------------|-----------------------------------------------------|--------------------------------|---------------------------------------------|
| FAIRE (                                   | saint clairmont                                       |                                                     | Ontvang het tege<br>3-8 dec. 🔅 | en Wordt verzonden<br>vanuit<br>Nederland i |
|                                           | Merken<br>Saint Clairmor                              | nt                                                  | S 50% korting                  | en gratis verzending                        |
| Voeg product                              | en toe aan je w                                       | vinkelmandje                                        | Q <b>‡</b> 1                   | Alle producten Nie                          |
| Nieuw                                     | Nieuw                                                 | Nieuw                                               | Collecties                     |                                             |
| +                                         | <b>00</b><br><b>00</b><br><b>00</b><br><b>00</b><br>+ | +                                                   |                                |                                             |
| Chunky Croissant Hoops - Goud &<br>Zilver | Diamant Oorringen Wit - Goud &<br>Zilver              | Ketting Hartje & Zebra Veldspaat -<br>Goud & Zilver |                                |                                             |

| n       | 3. De korting wordt automatisch toegepast!         |
|---------|----------------------------------------------------|
| Vieuwko | 4. Klik op "afrekenen" en rond je<br>bestelling af |
|         |                                                    |

Saint Clairmont

# FAIRE

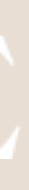